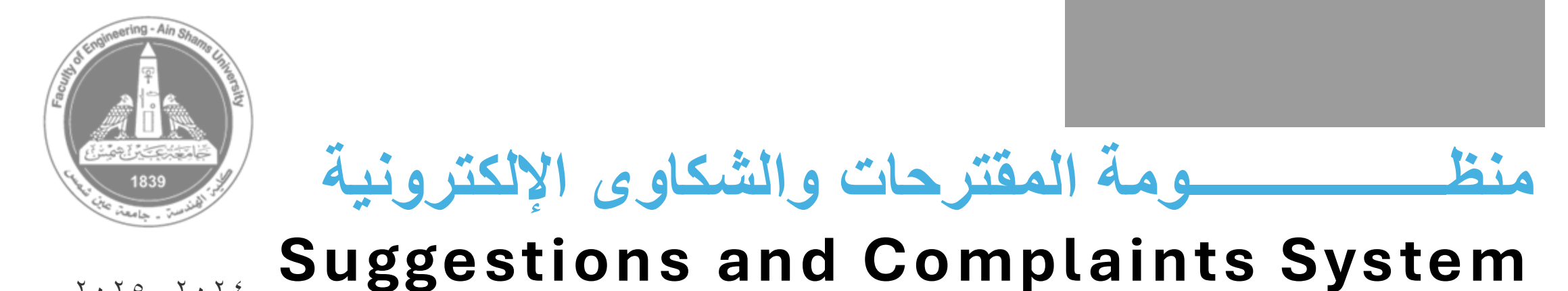

## 7.70 \_7.72

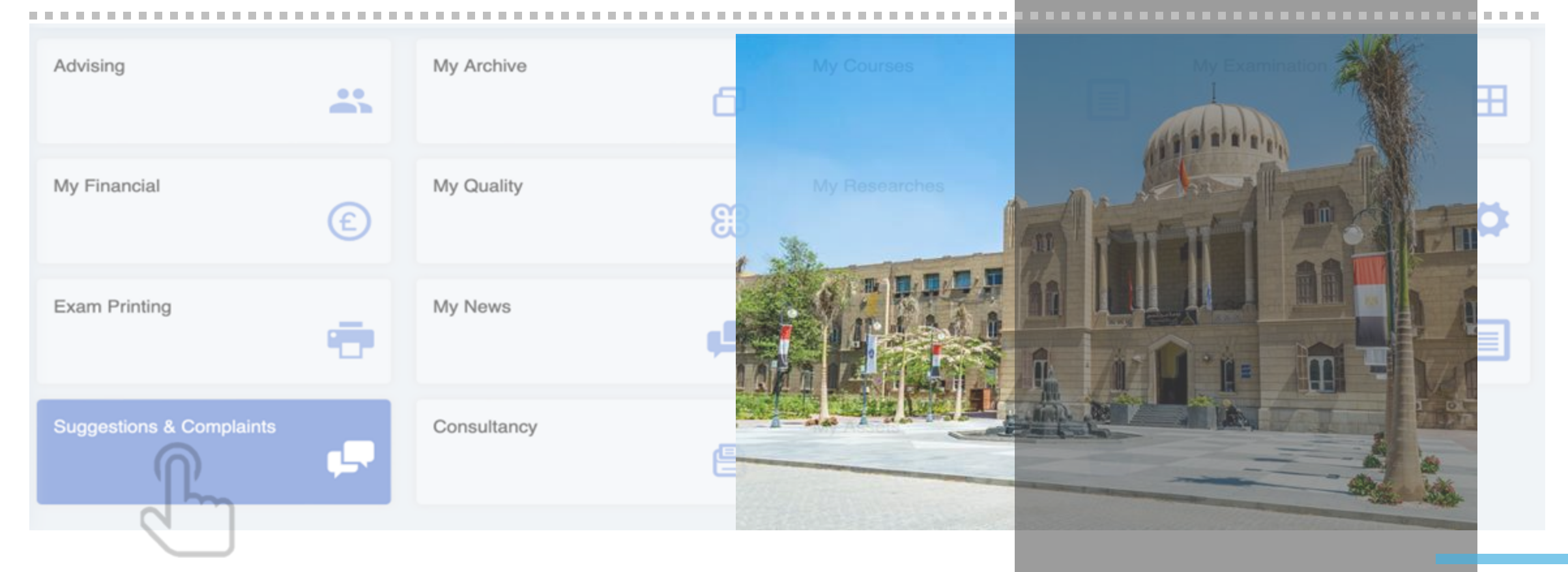

Faculty of Engineering, Ain Shams University-2024 - 2025

ة المندسية <u>– حمامعة عبن</u> شم

- Login to the **IMS** (for staff and TAs) or **SIS** (for students)
- From dashboard select **"Suggestion & Complaints**" as shown.

| - A / Dashboard                             |    |             |                                              |               |   | عربي       | ¢      | <b>P</b> | <b>O</b> ~ |
|---------------------------------------------|----|-------------|----------------------------------------------|---------------|---|------------|--------|----------|------------|
| Dashboard Welcome to the Faculty IMS System | em |             |                                              |               |   |            |        |          |            |
| Advising                                    |    | My Archive  | ٥                                            | My Courses    |   | My Examir  | nation |          | ⊞          |
| My Financial                                | E  | My Quality  | 83                                           | My Researches | Д | My Service | es     |          | \$         |
| Exam Printing                               | •  | My News     | <b>,</b> ,,,,,,,,,,,,,,,,,,,,,,,,,,,,,,,,,,, | Help          | • | My Schedu  | ıle    |          |            |
| Suggestions & Complaints                    | Ļ  | Consultancy | <b>e</b>                                     | My Assets     | Ū |            |        |          |            |

## • Click on "Submit Request at the " top right.

| Ŧ    | A / Dashboard / Requests                        | عربي | ¢ |                  |
|------|-------------------------------------------------|------|---|------------------|
| P    | Requests                                        |      |   | + Submit Request |
| Type | A Select Category A Select Status A solve loopt |      |   | راليا            |
| Text | Search Search                                   | arch |   | Reset Search     |

- You can submit a suggestion or a complaint.
- If you select a **suggestion** (an idea to solve a problem or an idea to seize opportunity), then you can immediately add it in the description box and you may upload a file as well if needed.
- Then you can submit.

| F        | A / Suggestions and Complaints / Add Request | عربي | ¢ | <b>P</b> | <b>O</b> ~ |  |  |
|----------|----------------------------------------------|------|---|----------|------------|--|--|
| ¢.       | Add Request                                  |      |   |          |            |  |  |
| Requ     | uest Informations                            |      |   |          |            |  |  |
| S        | Suggetions                                   |      |   |          |            |  |  |
|          | Ticket Description                           |      |   |          | 1,         |  |  |
| C        | Choose Files no files selected               |      |   |          |            |  |  |
| I Submit |                                              |      |   |          |            |  |  |

- If you select a **<u>complaint</u>**, then have to select its **type** (as shown in the dropdown menu).
- Make sure you select the right type to ensure handling your complaint effectively.
- Then you can immediately add it in the description box, and you may upload a file as well if needed.
- Then you can submit.

| F                                                                                                    | A / Suggestions and Complaints / Add Request                                                                                                    | عربي | ¢ | <b>P</b> | <b>O</b> ~ |
|----------------------------------------------------------------------------------------------------|----------------------------------------------------------------------------------------------------|------|---|----------|------------|
|                                                                                                    | Add Request                                                                                                    |      |   |          |            |
| Requ                                                                                                    | lest Informations                                                                                                    |      |   |          |            |
| Si<br>F<br>Si<br>F<br>C<br>C<br>C<br>C<br>C<br>C<br>C<br>C<br>C<br>C<br>C<br>C<br>C<br>C<br>C<br>C<br>C<br>C | In and Student Affairs Sector - Specialized<br>Ataff Affairs Sector<br>Sector<br>Sector<br>Sector and IT Sector<br>Sector and IT Sector<br>Sector Sector Sector Sector<br>Sector Sector Sector<br>Sector Sector Sector<br>Sector Sector Sector Sector<br>Sector Sector Sector Sector<br>Sector Sector Sector - Interdisciplinary |      |   |          | ¢          |
|                                                                                                    |                                                                                                    |      |   |          |            |

A type of **"anonymous" complaint** has been added, allowing the submitter to remain unidentified. This can be submitted through the official college website.

تم إضافة نوع من أنواع **الشكاوى "المجهلة"** وذلك في حالة أن مقدم الشكوى أو الطلب لا يريد الإفصاح عن هويته ويمكن تقديمها من خلال موقع الكلية الرسمي<u>https://eng.asu.edu.eg</u>

• On home page of the Faculty website you can go to at the bottom, where you can click on "Suggestions & Complaints".

| Engineering - Ain Shams    | Services                          | Contact Us                                            |
|----------------------------|-----------------------------------|-------------------------------------------------------|
|                            | Suggestions and Complains<br>FAQs | Address: Faculty of Engineering, Ain Shams University |
|                            | L'IL                              | Email: asueng@eng.asu.edu.eg                          |
| Cette inere - Transield 12 |                                   |                                                       |
|                            |                                   |                                                       |

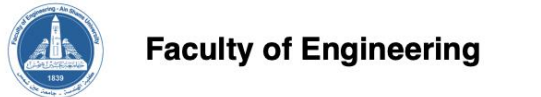

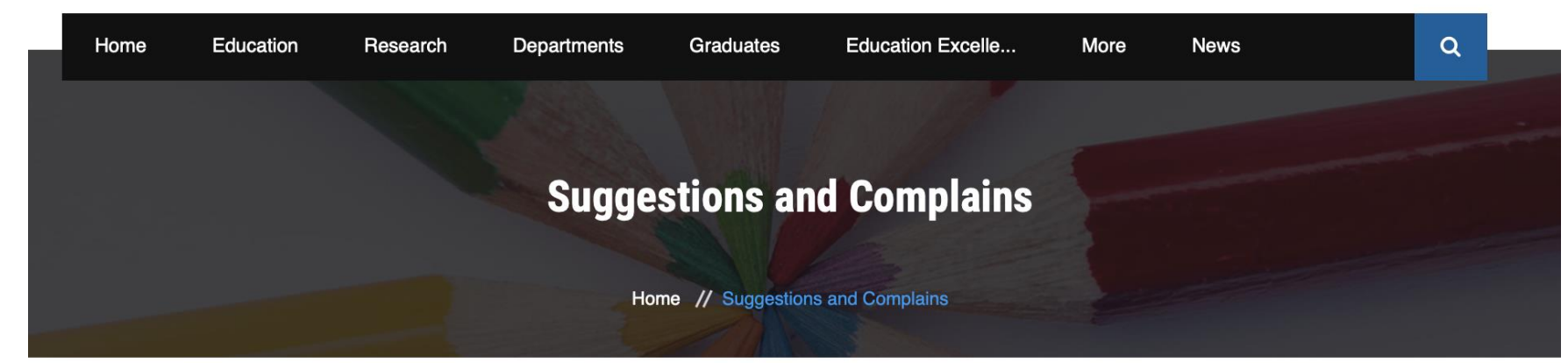

Mail Us

asueng@eng.asu.edu.eg

Call Us

Before submitting any question, If you have any question about admission or studying in the College of Engineering, please click on this link to read quick answers to common questions.

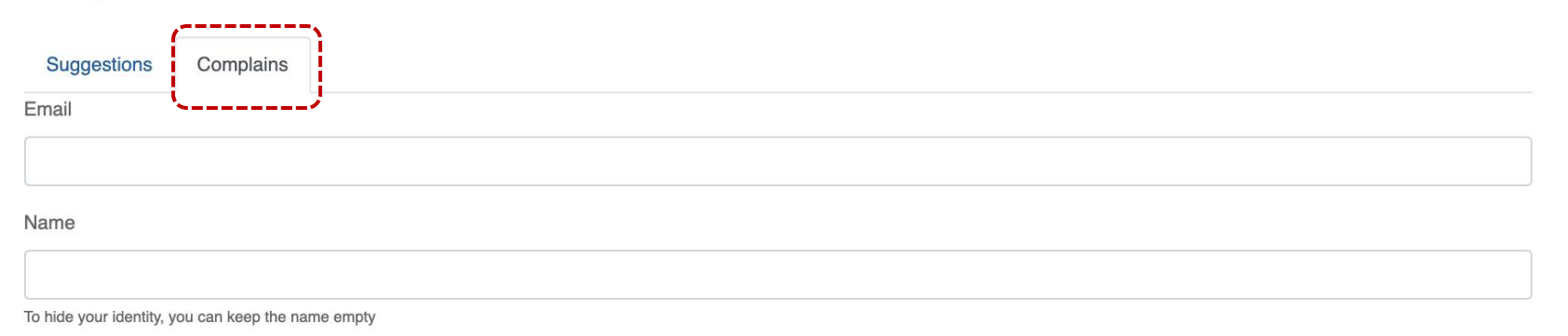

Message

We would like to inform you that all complaints and provided information will be treated with utmost confidentiality. Personal data and relevant details will be handled with great care and will not be disclosed to any individual or external party without your explicit consent, unless it is necessary for the examination of the complaint and the implementation of necessary actions.

- Select "complaints" to submit your anonymous complaint.
- Insert your email
- To hide your identity, you can keep the name empty
- Insert your message
- Confirm confidentiality by ticking on the box beside the note.
- Finally send.
- A notification email will be sent to you having a link to follow your complaint.